## **Change Month End Date**

Last Modified on 29/07/2025 3:07 pm AEST

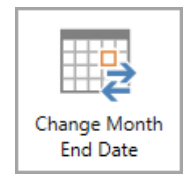

The instructions in this article relate to *Change Month End Date.* The icon may be located on your *StrataMax Desktop* or found using the *StrataMax Search*.

You may need to change the month end date if it has been entered incorrect during setup. Only change the date if no data has been entered or contact our Support Team for advice. Always complete a Data Storage first.

- 1. Search or select Change Month End Date.
- 2. Click in the field New Month End Date.

| File                                                                                                    | Help                               |                    |  |
|----------------------------------------------------------------------------------------------------|------------------------------------|--------------------|--|
| This program allows you to change the last Month End Rollover date. It must be<br>used with extreme care since an inappropriate or untimely change may produce<br>unpredictable results. |                                    |                    |  |
|                                                                                                    | Current Month End Date<br>31/05/25 | New Month End Date |  |
|                                                                                                    | 31 May 2025                        | 31 May 2025        |  |
|                                                                                                    | ок                                 | Cancel             |  |

3. Key in the new required month end date into the New Month End Date field.

*Note*: If trying to update *New Month End Date* to a date after the Financial Year, it will need to be the last month end date of the Financial Year and then complete a Month End Rollover.

5. Review the *Current Month* for the building to ensure this is now correct.

<sup>4.</sup> Click OK.